### **Uplink**<sup>°</sup>

#### Paradox SP4000

Wiring Uplink's Cellular Communicators and Programming the Panel

#### **CAUTION:**

- It is advised that an experienced alarm installer programs the panel as further programming may be required to ensure proper performance and use of the full functionality.
- Do not route any wiring over circuit board.
- Full panel testing, and signal confirmation, must be completed by the installer.

**NEW FEATURE:** For 5530M Communicators, the status of the panel can be retrieved not only from the status PGM but now also from the Open/Close reports from the dialler. Therefore, wiring the white wire and programming of the status PGM of the panel is optional.

**IMPORTANT NOTE:** The Open/Close reporting needs to be enabled during the initial pairing procedure.

Wiring the 5530M communicators to Paradox SP4000

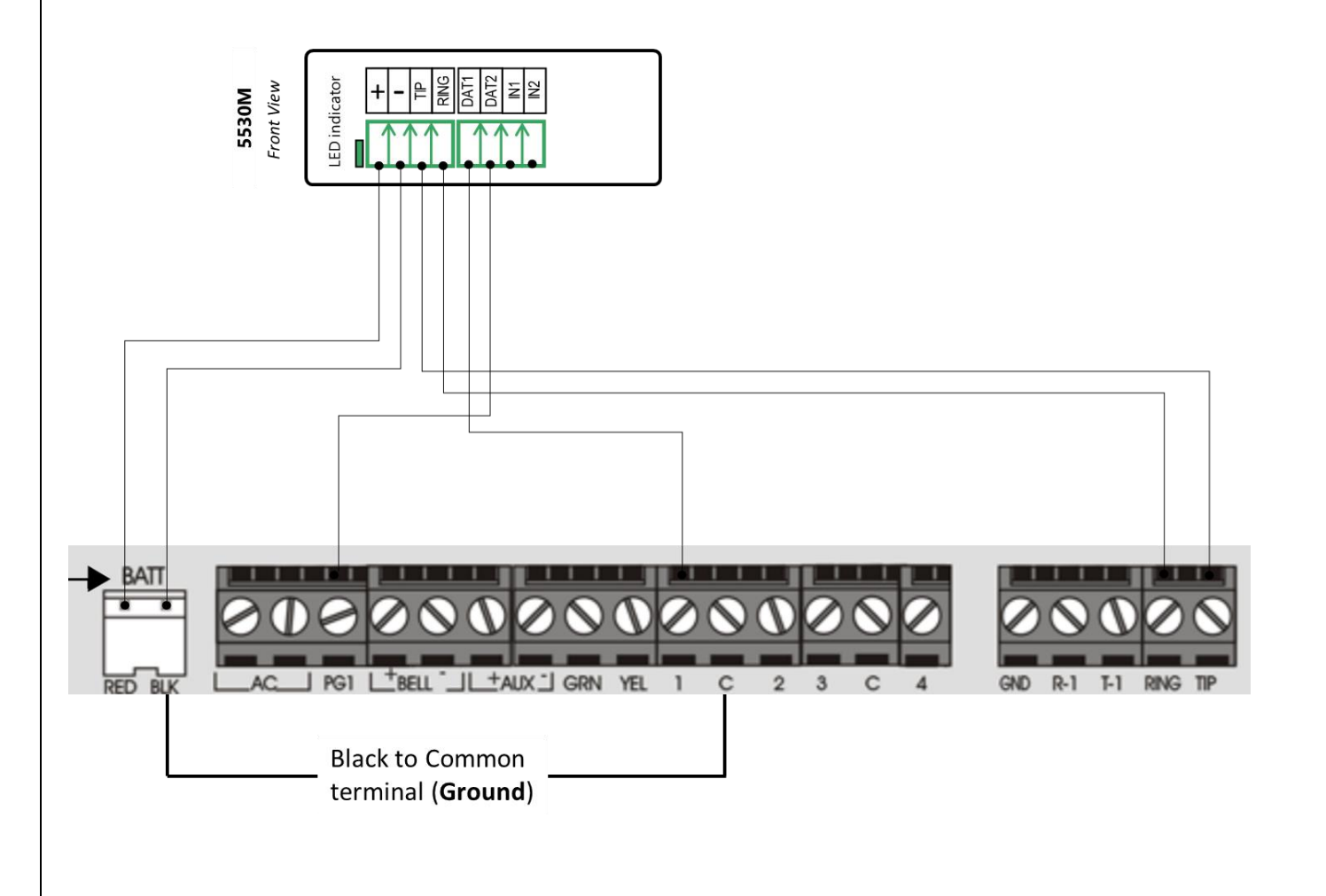

## **Uplink**<sup>°</sup>

Wiring and Programming Uplink Communicators to Paradox SP4000

#### Programming the Paradox SP4000 Alarm Panel via the Keypad

Enable Contact ID reporting:

| LED indication on<br>Keypad             | Keypad<br>Entry      | Action Description                                                                                                    |
|-----------------------------------------|----------------------|----------------------------------------------------------------------------------------------------|
|                                         | Enter, 0000          | To enter Programming mode                                                                                                    |
|                                         | 800                  | To go to 1 <sup>st</sup> Dialer Options menu                                                                                                    |
| Buttons 1,2,8 – Dim,<br>Button 6 - Lit  | 1, 2, 8, 6,<br>Enter | Toggle options menu -> press keypad buttons to select ON/OFF (ON – lit, OFF-dim). 1,2,8 must be OFF and 6 must be ON. Enter to save and go to next menu – $801 - 2^{nd}$ Dialer Options |
| Button 1 - Dim                          | 1                    | For 801 -> 1 must be OFF, "Enter" to save and go to 802                                                                                                    |
| Buttons 1,5 – Lit,<br>Buttons 3,7 - Dim | 1,5, 3,7             | For 802 -> Options 1,5 must be ON, 3,7 must be OFF, "Enter" to save and go to 803 (802,803,804 are for "Event call direction")                                                          |
| Buttons 1,5 – Lit,<br>Buttons 3,7 - Dim | 1,5, 3,7             | For 803 -> Again Options 1,5 must be ON, 3,7 must be OFF, "Enter" to save and go to 804                                                                                                 |
| Button 1 - Lit                          | 1                    | Option 1 must be ON, "Enter" to save and go to next menu                                                                                                    |
|                                         | Clear                | Press "Clear" to go back to main menu                                                                                                    |
|                                         | 810                  | To go to Communication Settings                                                                                                    |
|                                         | 4,4                  | Press 4 two times to set Ademco Contact ID format for both phones                                                                                                    |
|                                         | 811                  | To go to "Partition 1 Account Number"                                                                                                    |
|                                         | 1234                 | Enter the desired account number (1234 is an example)                                                                                                    |
|                                         | Clear                | To go back to main menu                                                                                                    |
|                                         | 815                  | To go to "Monitoring station phone number 1"                                                                                                    |
|                                         | 123456, Enter        | Enter phone number of your choice, press "Enter" to go back                                                                                                    |

Enable keyswitch arm/disarm and status output:

| LED indication on<br>Keypad | Keypad<br>Entry | Action Description                                            |
|-----------------------------|-----------------|---------------------------------------------------------------|
|                             | Enter, 0000     | To enter Programming mode                                     |
|                             | 001             | To go to Zone 1 definition menu                               |
|                             | 26, 1           | 26 to select Keyswitch, 1 to assign to Partition 1            |
|                             | Enter, Enter    | Press "Enter" to confirm, "Enter" to save and go to next menu |
|                             | Clear           | To go back to main menu                                       |
|                             | 220             | To go to Configure PGM1 activation                            |
|                             | 02              | To go to Partition status                                     |
|                             | 12, 01          | To select ARM partition for Partition 1                       |
|                             | Enter, Clear    | "Enter" to save, "Clear" to go back to main menu              |

2 of 3

# **Uplink**<sup>°</sup>

Wiring and Programming Uplink Communicators to Paradox SP4000

| 221          | To go to DISARM partition for Partition 1  |
|--------------|--------------------------------------------|
| 02           | To go to Partition status                  |
| 11, 01       | To select DISARM partition for Partition 1 |
| Enter, Clear | To save and go back to main menu           |
| 281          | To go to PGM output delays for PGM1        |
| 000          | To deactivate the PGM delay timer          |
| Enter, Clear | To save and exit to main menu              |
| Clear        | Exit programming mode                      |